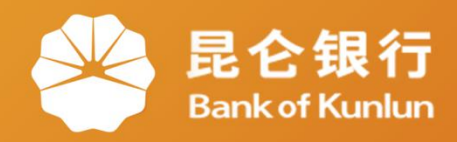

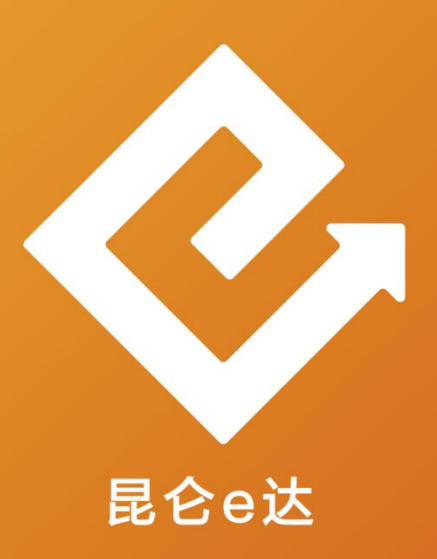

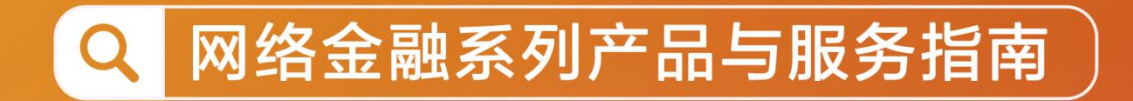

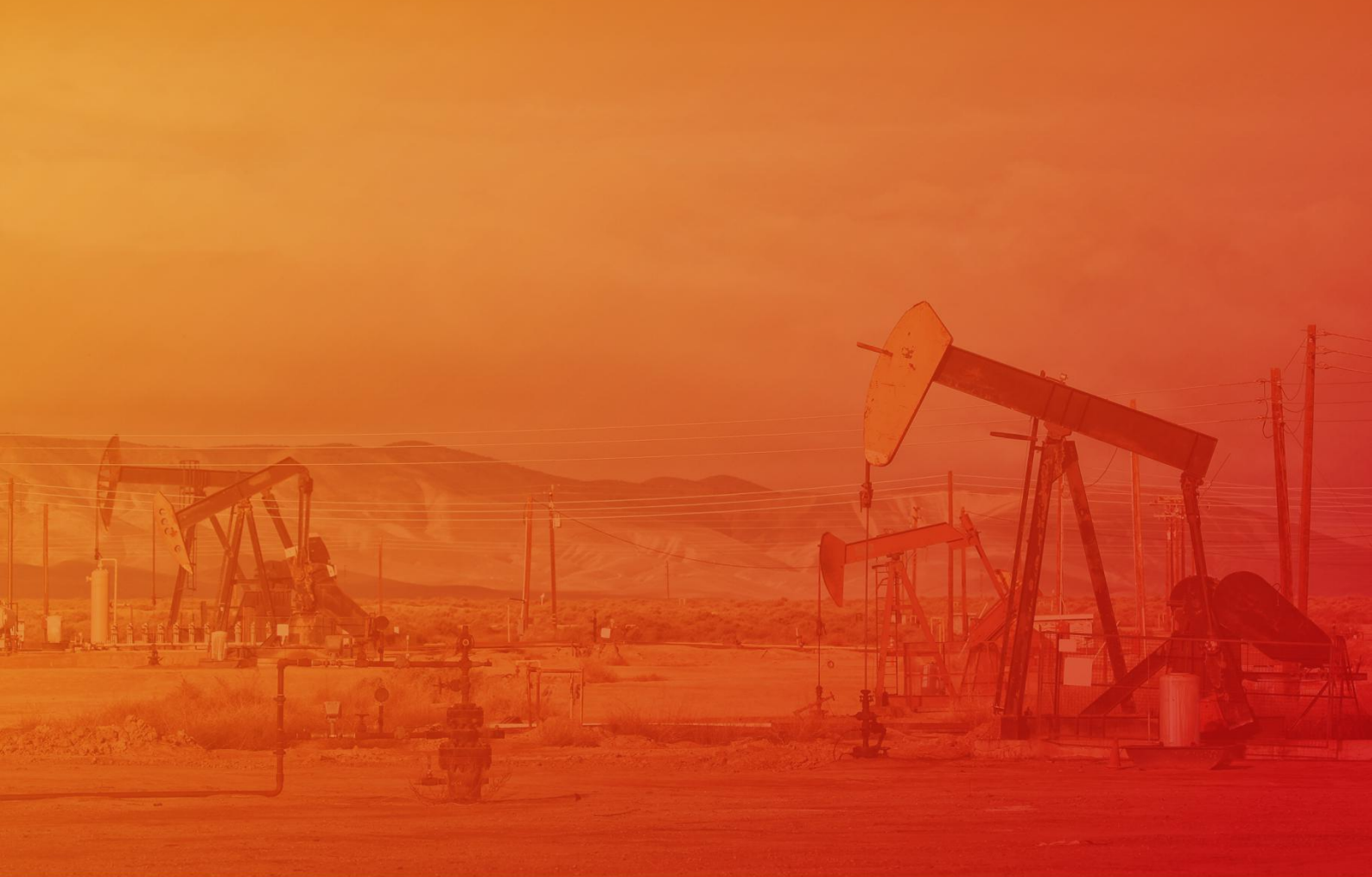

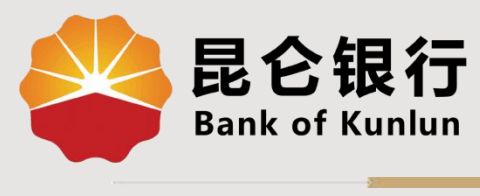

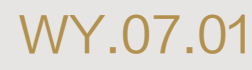

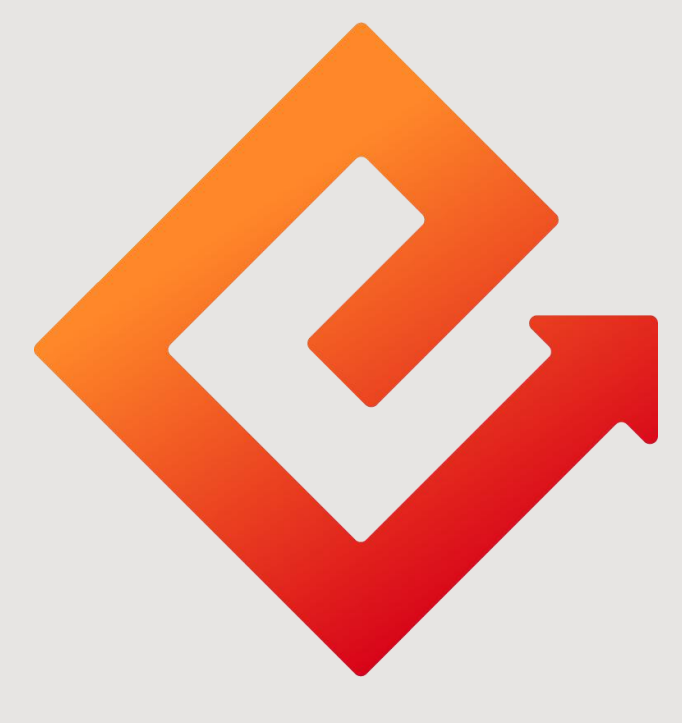

## 昆仑e达

## --个人网银解除账户交易控制

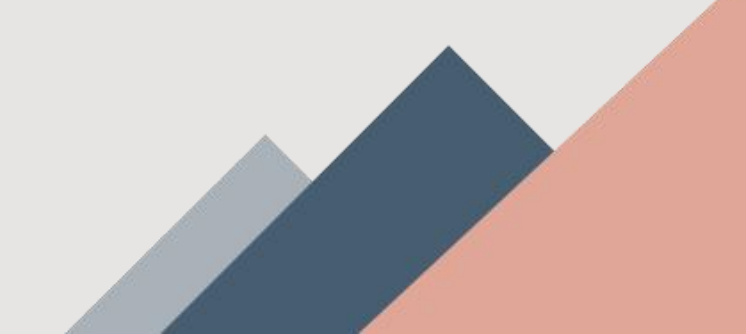

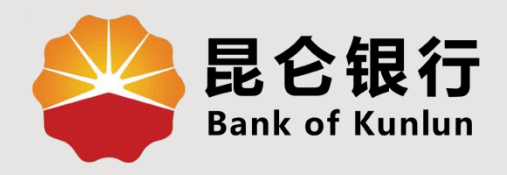

# 01 解除账户交易控制

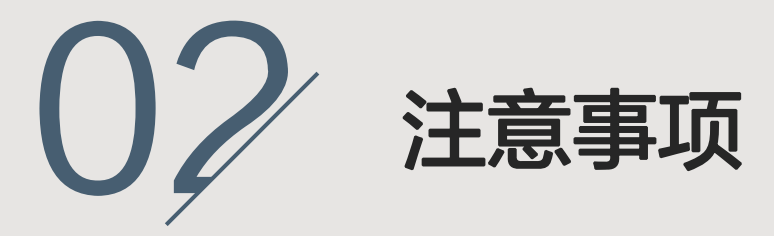

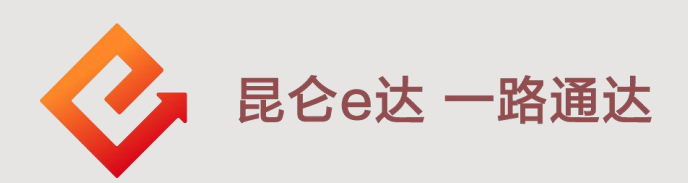

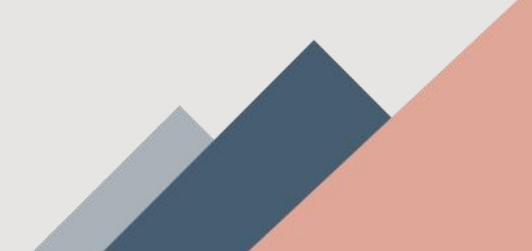

### 1.解除账户交易控制

1.登陆个人网银专业版,菜单栏:我的账户-解除账 户交易控制,进入操作界面选择需要解除控制的账户, 上传身份证人像面、国徽面后点击确认。

| ▶ 昆仑银行<br>Bank of Kunlun | 首页                                 | 我的账户                             | 我要转                  | 胀發 | 路会归集           | 我要投资                  | 我要贷款                                    | 我要做费 网                      | 银设置 信用 | 市                     |                        |
|--------------------------|------------------------------------|----------------------------------|----------------------|----|----------------|-----------------------|-----------------------------------------|-----------------------------|--------|-----------------------|------------------------|
|                          |                                    | 账户基本信息<br>账户明细查3<br>未登折明细查       | 1.<br>2<br>15句       |    |                | 今日推<br>10.00<br>止盈年化物 | 荐-目标<br>% 90<br>溢 理                     | <b>赢系列</b><br>-270 天<br>财期限 |        |                       |                        |
|                          | <b>长牛牛 ★★★</b> ★<br>溜底車<br>回昼不知夜的黑 | 注册和户管书<br>贷款查询<br>电子工资单者<br>电子回单 | 的                    |    | )<br>30 注      | (F)<br>新乐户管理          | (1) (1) (1) (1) (1) (1) (1) (1) (1) (1) | 「手」                         | 日外損失   | <b>()</b><br>[1]編4995 | (क्षेज्ञी)             |
| 这是悠今天的第【2】;<br>上次登录时间    | 欠登录<br>2016-06-25 20               | 口头挂失<br>安全锁                      | >                    | 行  | 关于调整》<br>关于调整》 | 网上银行和电话               | 5银行跨行转势<br>5银行跨行转势                      | 收费标准的通知。<br>收费标准的通知。        |        |                       | 2017-09-2<br>2017-09-2 |
| 我的账户                     |                                    | 账户申请<br>解除账户交易                   | <b>&gt;</b><br>89280 |    | 借记书            | ▶ 信用                  | iŧ                                      |                             |        |                       |                        |

| 账户基本信息   | 解除账户交易控制 |        |         |          |
|----------|----------|--------|---------|----------|
| 账户明细查询   |          | 0      |         | 2        |
| 未登折明细查询  |          | 填写信息   | 确认信息 提到 | で結果      |
| 贷款查询     |          | 解除账户   | *请选择账户* | $\sim$   |
| 注册账户管理   |          | 身份证人像面 |         |          |
| 电子工资单查询  |          |        |         |          |
| 电子回单     |          |        |         |          |
| 口头挂失     |          |        | l       | 30011455 |
| 安全锁      |          | 身份证国徽面 |         |          |
| 账户申请     |          |        |         |          |
| 解除账户交易控制 |          |        | ·       |          |
|          |          |        |         |          |
| 1        |          |        |         | Section  |

1.解除账户交易控制

#### 2.选择e盾证书点击确认。

|           | 😂 昆仑银行<br>Bank of Kunlun                                                                    | 首页 我的账户 我要转账 资金归集 我要投资 我要贷款 我要缴费 信用卡 网银设置                                                                                                    |
|-----------|---------------------------------------------------------------------------------------------|----------------------------------------------------------------------------------------------------|
|           | 账户基本信息                                                                                      | 解除账户交易控制                                                                                                    |
|           | 账户明细查询                                                                                      |                                                                                                    |
| 23        | 未登折明细查询                                                                                     | 描写信息 确认信息 拼交信息                                                                                                    |
|           | 贷款查询                                                                                        | 解除现户 6217                                                                                                    |
|           | 注册账户管理                                                                                      | * 调选择证书 调选择证书 ~ · · · · · · · · · · · · · · · · · ·                                                                                                    |
|           | 电子工资单查询                                                                                     |                                                                                                    |
|           | 电子回单                                                                                        | · 确认 返回                                                                                                    |
|           | 口头挂失                                                                                        |                                                                                                    |
|           | 安全锁                                                                                         |                                                                                                    |
|           | 账户申请 ~                                                                                      |                                                                                                    |
|           | 解除账户父易控制                                                                                    |                                                                                                    |
|           |                                                                                             |                                                                                                    |
| 4         | 是<br>C<br>Bank of Kuplun                                                                    |                                                                                                    |
|           |                                                                                             | 自贝 我的账户 我要转账 资金归集 我要投资 我要贷款 我要缴费 信用卡 网银设直                                                                                                    |
|           |                                                                                             | 自贝 我的账户 我要特账 资金归集 我要投资 我要说款 我要激资 信用卡 网银设直                                                                                                    |
|           | 账户基本信息                                                                                      | 自贝 我的账户 我要转账 资金归集 我要投资 我要说款 我要激资 信用卡 网根设置<br>解除账户交易控制                                                                                                    |
| 1         | 账户基本信息<br>账户明细查询                                                                            |                                                                                                    |
| 19        | 账户基本信息<br>账户明细查询<br>未登折明细查询                                                                 |                                                                                                    |
| 0         | 账户基本信息<br>账户明细查询<br>未登折明细查询<br>贷款查询                                                         |                                                                                                    |
| 0         | 账户基本信息<br>账户明细查询<br>未登折明细查询<br>贷款查询<br>注册账户管理                                               |                                                                                                    |
| 00        | 账户基本信息<br>账户明细查询<br>未登折明细查询<br>贷款查询<br>注册账户管理<br>电子工资单查询                                    | ■① 我的版 <sup>1</sup> 我要特殊 资金过量 我要投资 我要说教 我要激资 信用卡 网络这首<br>解除账户交易控制<br>① ② ② ③ ③ ③ ③ ③ ③ ③ ③ ③ ③ ③ ③ ③ ③ ③ ④ ● ③ ③ ③ ④ ● ④ ④ ④ ● ④ ●                                                                                                    |
| 000       | 账户基本信息<br>账户明细查询<br>未登折明细查询<br>贷款查询<br>注册账户管理<br>电子工资单查询<br>电子工资单查询                         | ■① 我的账户 我要特殊 资金过重 我要投资 我要说教 我要激资 信用卡 网络改善<br>解除账户交易控制<br>① ② ②<br>項写信息 ④ ② ②<br>項写信息 ● ○ ○<br>及易成功,您已成功解除账户交易控制!<br>解除账户 6217<br>— 章香本次交易详情 >                                                                                                    |
|           | 账户基本信息<br>账户明细查询<br>未登折明细查询<br>贷款查询<br>注册账户管理<br>电子工资单查询<br>电子回单<br>口头挂失                    | ■① 我的账户 我要接触 资金过重 我要投资 我要说教 我要激资 信用卡 网络改善<br>解除账户交易控制<br>① ② ②<br>項写信息 ④ ②<br>通写信息 ● ○ ○<br>定文目录<br>○ ○<br>定文目录<br>● ○ ○<br>定文目录<br>● ○ ○<br>定文目录<br>● ○ ○<br>定文目录<br>● ○ ○<br>定文目录<br>● ○ ○<br>定文目录<br>● ○ ○<br>正文目录<br>● ○ ○<br>正文目录<br>● ○ ○<br>正文目录<br>● ○ ○<br>正文目录<br>● ○ ○<br>○ ○<br>○ ○<br>○ ○<br>○ ○<br>○ ○<br>○ ○<br>○                                                                                                    |
| Barrie I. | 账户基本信息 账户明细查询 未登折明细查询 贷款查询 注册账户管理 电子工资单查询 电子回单 口头挂失 安全锁                                     | ■① 我的版中 我要快速 贫业过重 我要投资 我要说做 我要做做 信用卡 网络改善部<br>解除账户交易控制<br>① ② ② ③<br>项写信息 ② ◎<br>和以信息 ② ②<br>定可信息 ●<br>定可信息 ●<br>定可信 ●<br>定可信 ●<br>定可<br>「 |
|           | 账户基本信息<br>账户明细查询<br>未登折明细查询<br>贷款查询<br>注册账户管理<br>电子工资单查询<br>电子回单<br>口头挂失<br>安全锁 〜<br>账户申请 〜 | ■① 我的版中 我要特殊 許並出集 我要投资 我要说我 我要要做 信用卡 网络改善<br>解除账户交易控制<br>① ② ② ② ② ② ③ ③ ③ ③ ③ □ □ ③ ③ ③ ③ □ □ ○ ③ ③ ③ □ □ ○ ○ ○ ○                                                                                                    |

2.注意事项

#### 注意事项:

①通过本功能解除被控制交易的账户包含:对 私客户证照到期、1年内未主动动账的休眠账 户、开户之日起6个月内无交易的风险户、三 类户超限控制。

②证件有效期过期 30 天后,个人网银登录时 提示更新,如不更新将无法办理交易。需进行 "解除账户交易控制"操作,更新证件有效期 并解除账户控制。

③证件有效期**过期日的前后30 天**,个人网银登 录时页面提示更新身份信息,此时无需更新身 份信息也可继续使用网银。

④如有多个账户,需要分别进行解除账户控制。

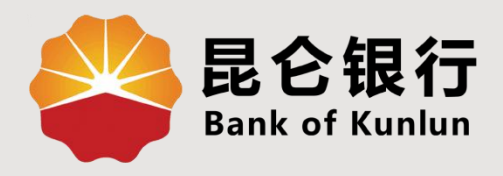

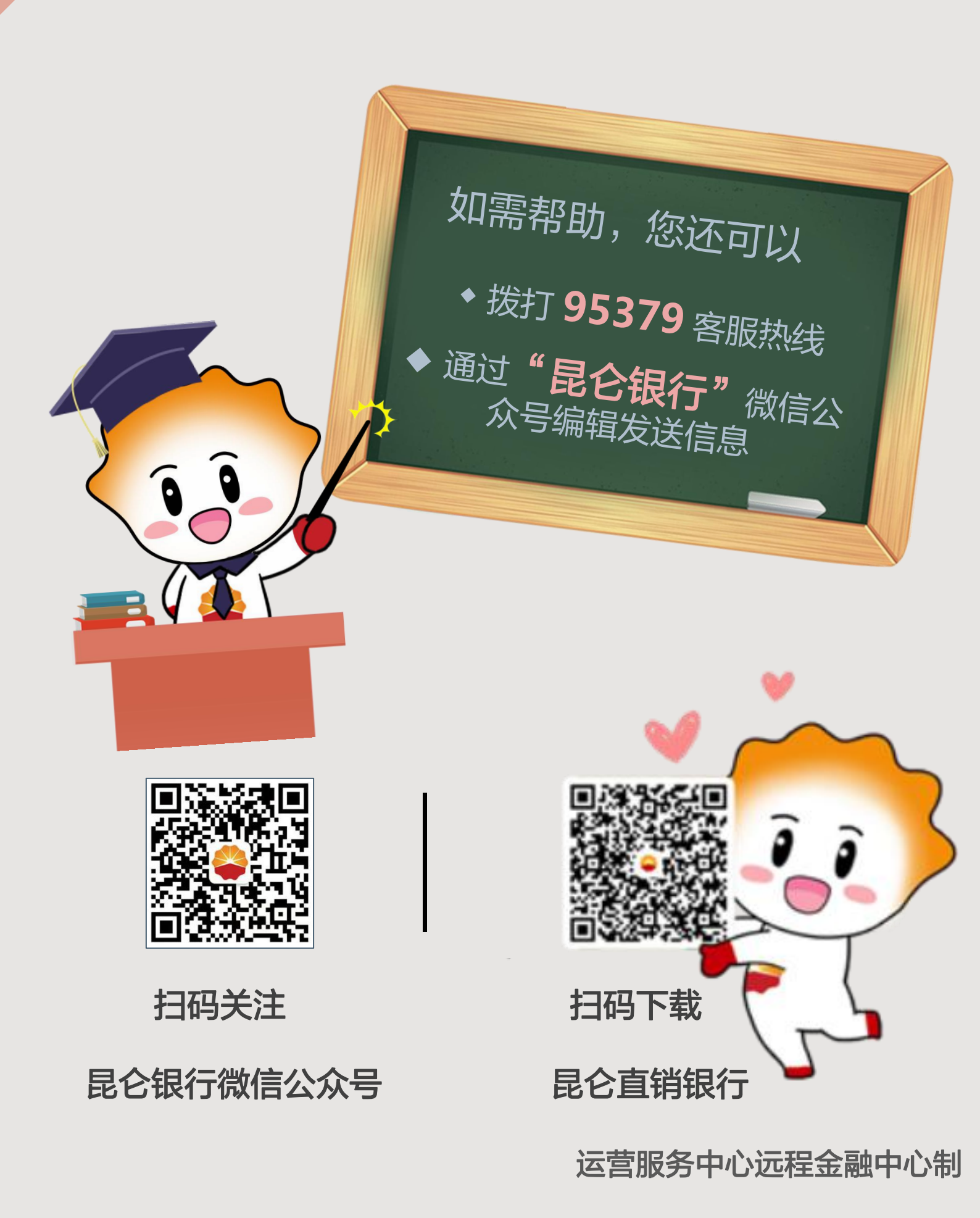